## Utiliser le Bureau à distance lorsque le Pare-feu Windows est activé

Étant donné que le Pare-feu Windows limite la communication entre votre ordinateur et Internet, peut-être devrez-vous modifier des paramètres relatifs à la connexion Bureau à distance afin qu'elle fonctionne correctement.

- 1. Aller dans Panneau de configuration, Système et Sécurité, Pare-feu Windows
- 2. Cliquez sur Autoriser un programme ou une fonctionnalité via le Pare-feu Windows.

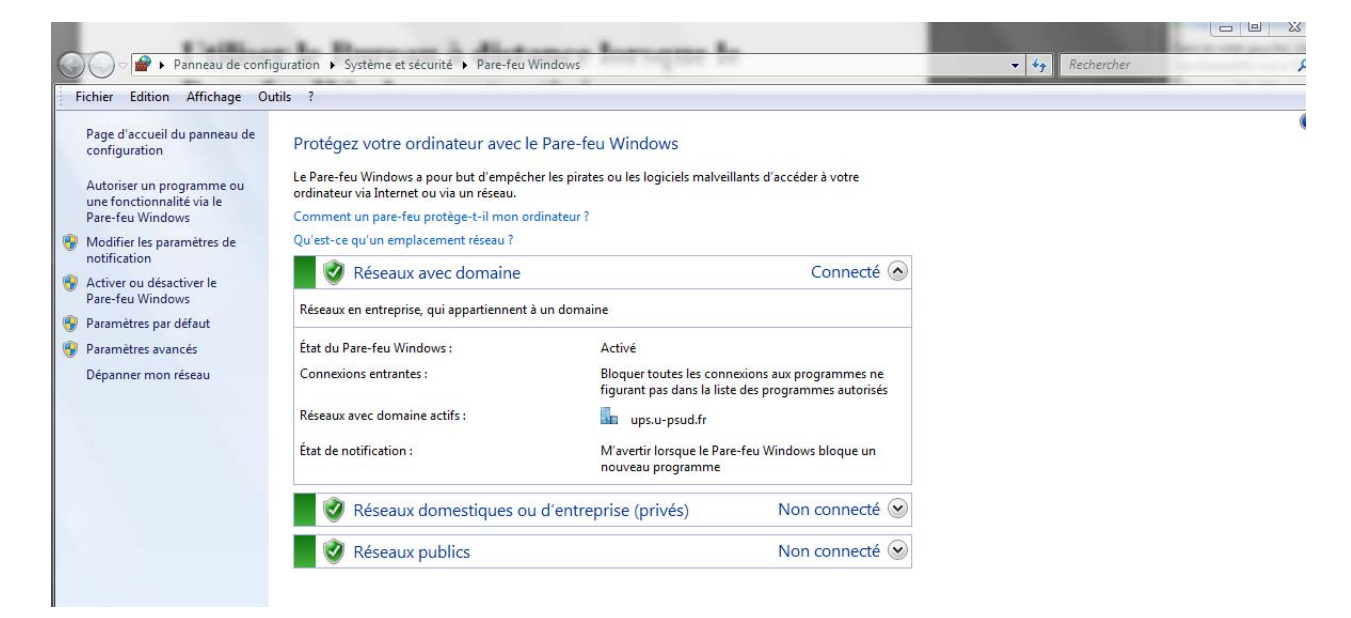

- 3. Cliquez sur *Modifier les paramètres*. Si vous êtes invité à fournir un mot de passe administrateur ou une confirmation, fournissez le mot de passe ou la confirmation.
- 4. Sous Programmes et fonctionnalités autorisés, activez la case à cocher en regard de Bureau à distance, puis activez les cases à cocher dans les colonnes pour sélectionner les types d'emplacements réseau sur lesquels vous souhaitez autoriser les communications.

| dition Affichage Outils ? |                                                                      |              |                             |               |  |
|---------------------------|----------------------------------------------------------------------|--------------|-----------------------------|---------------|--|
|                           | Autoriser les programmes à communiquer                               | à travers    | le Pare-feu Window          | vs            |  |
|                           | Pour ajouter, modifier ou supprimer des programmes et<br>paramètres. | des ports au | utorisés, cliquez sur Modif | ier les       |  |
|                           | Quels sont les risques si un programme est autorisé à co             | mmuniquer    | ? Wodifier l                | es paramètres |  |
|                           | Programmes et fonctionnalités autorisés :                            |              |                             |               |  |
|                           | Nom                                                                  | Domaine      | Domestique/entreprise       | . Public 🔺    |  |
|                           | Assistance à distance                                                |              |                             |               |  |
|                           | BranchCache - Client de mise en cache héberg                         |              |                             |               |  |
|                           | BranchCache - Découverte d'homologue (utilis                         |              |                             |               |  |
|                           | BranchCache - Extraction du contenu (utilise H                       |              |                             |               |  |
|                           | BranchCache - Serveur de cache hébergé (utilis                       |              |                             |               |  |
|                           | Bureau à distance                                                    |              |                             |               |  |
|                           | Bureau à distance - RemoteFX                                         |              |                             |               |  |
|                           | Connexion à un projecteur réseau                                     |              |                             |               |  |
|                           | Coordinateur de transactions distribuées                             |              |                             |               |  |
|                           | ✓ eclipse                                                            |              |                             |               |  |
|                           | eclipse-php                                                          |              |                             |               |  |
|                           | Gestion à distance de Windows                                        |              |                             |               |  |
|                           |                                                                      |              | Détails                     | Supprimer     |  |
|                           |                                                                      |              | Deconstru                   | supprinter    |  |

OK Annuler

5. Cliquez sur OK.

## Remarque

• Si le bouton Modifier les paramètres n'est pas disponible, vous n'êtes peut-être pas autorisé à modifier certains paramètres gérés par votre administrateur système.

| 1100 A. D.                            |                                                                                        |                          | A DESCRIPTION OF |  |
|---------------------------------------|----------------------------------------------------------------------------------------|--------------------------|------------------|--|
| 🕒 🗢 🖉 🕨 Panneau de configuration 🕨 Sy | stème et sécurité 🔸 Pare-feu Windows 🔸 Programmes autorisés                            |                          | ▼ 47 Rechercher  |  |
| Fichier Edition Affichage Outils ?    |                                                                                        |                          |                  |  |
|                                       | Autoriser les programmes à communiquer à travers le Par                                | e-feu Windows            |                  |  |
|                                       | Pour ajouter, modifier ou supprimer des programmes et des ports autorisés, paramètres. | cliquez sur Modifier les |                  |  |
|                                       | Quels sont les risques si un programme est autorisé à communiquer ?                    | Modifier les paramètres  |                  |  |

| Nom                                            | Domaine | Domestique/entreprise | Public | 1 |
|------------------------------------------------|---------|-----------------------|--------|---|
| Assistance à distance                          |         |                       |        |   |
| BranchCache - Client de mise en cache héberg   |         |                       |        | 1 |
| BranchCache - Découverte d'homologue (utilis   |         |                       |        | L |
| BranchCache - Extraction du contenu (utilise H |         |                       |        |   |
| BranchCache - Serveur de cache hébergé (utilis |         |                       |        |   |
| 🗹 Bureau à distance                            |         |                       |        |   |
| Bureau à distance - RemoteFX                   |         |                       |        |   |
| Connexion à un projecteur réseau               |         |                       |        |   |
| Coordinateur de transactions distribuées       |         |                       |        |   |
| 🗹 eclipse                                      |         |                       |        |   |
| 🗹 eclipse-php                                  |         |                       |        |   |
| Gestion à distance de Windows                  |         |                       |        | 1 |

Autoriser un autre programme...

OK Annuler